# 🚫 FLOWSCAPE

### How to Set Up a Room Panel

This manual describes how to get your room panel properly installed and working.

#### Make sure

- Before a room panel can be installed you should make sure that there is PoE via the Ethernet cable.
- Network must also be up and running.

#### Instructions

- 1. Hold down the reset button for **six seconds** until the ASUS-logo appears.
- 2. Attach the Ethernet cable and place to mounted wall brackets.
- 3. Press your finger on the "human" icon to reach the admin interface. Password: 084091222.

| ∎<br>  | <b>ELOWSCAPE</b><br>13:38<br>Wednesday 22 Feb 3.   |
|--------|----------------------------------------------------|
|        | Instant<br>meeting                                 |
| Nature | 13:00<br>14:00<br>14:00<br>15:00<br>16:00<br>16:00 |

- 4. Setup USB (if popup box appears, accept and press setup USB again).
- 5. Flowscape server:
  - Fill in the server address and port -> Press Save and connect
  - Fill in the room id -> Press Verify room -> Press back

## WSCAPE

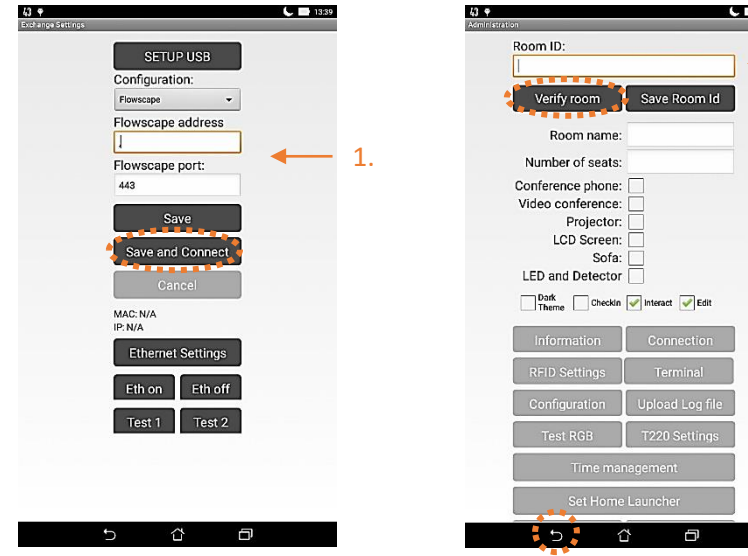

| Room ID:                                            |                                                                               | 1- |
|-----------------------------------------------------|-------------------------------------------------------------------------------|----|
| Verify room                                         | Save Room Id                                                                  |    |
| Room name                                           | :                                                                             |    |
| Number of seats                                     | :                                                                             |    |
| Video conference<br>Projector<br>LCD Screen<br>Sofa |                                                                               |    |
| LED and Detecto                                     | r 🔄<br>n 🖌 Interact 🖌 Edit                                                    |    |
| LED and Detecto                                     | r                                                                             | ]  |
| LED and Detecto                                     | r                                                                             | ]  |
| LED and Detecto                                     | r Difference Edit                                                             | ]  |
| LED and Detecto                                     | r htteract Fidt<br>Connection<br>Terminal<br>Upload Log file<br>T220 Settings | ]  |

- 6. Exchange server:
  - Fill in the exchange server information -> Press Save • and connect
  - Fill in the room email address -> Press Verify room
  - Fill in room name and equipment manually -> Press back

| 23 ♥ 📞 🖿 1449<br>Exchange Settings        |    | 43 ♥<br>Administration                                                   | Ĺ              | 13:40 |    |
|-------------------------------------------|----|--------------------------------------------------------------------------|----------------|-------|----|
| SETUP USB<br>Configuration:<br>Exchange • |    | Room ID:                                                                 | Save Room Id   | -     | 2. |
| Exchange version:<br>Office 365 👻         |    | Room name:                                                               |                |       |    |
| Account mail address Account password:    | 1. | Number of seats:<br>Conference phone:<br>Video conference:<br>Projector: |                | -     | 3. |
| Save                                      |    | LED Screen:<br>Sofa:<br>LED and Detector                                 | Interact VEdit |       |    |
| MAC: N/A                                  |    | Information                                                              | Connection     |       |    |
| Ethernet Settings                         |    | RFID Settings                                                            | Terminal       |       |    |
| Eth on Eth off                            |    | Test RGB                                                                 | T220 Settings  |       |    |
| Test 1 Test 2                             |    | Time mar                                                                 | nagement       |       |    |
|                                           |    | Set Home                                                                 | Launcher       |       |    |
|                                           |    | 5 2                                                                      | ð              |       |    |

7. When the room panel has been connected to the server and the room id verified press back and wait 10 seconds until the room panel complete the synchronize.